# OUMAN

# Wireless sensor system

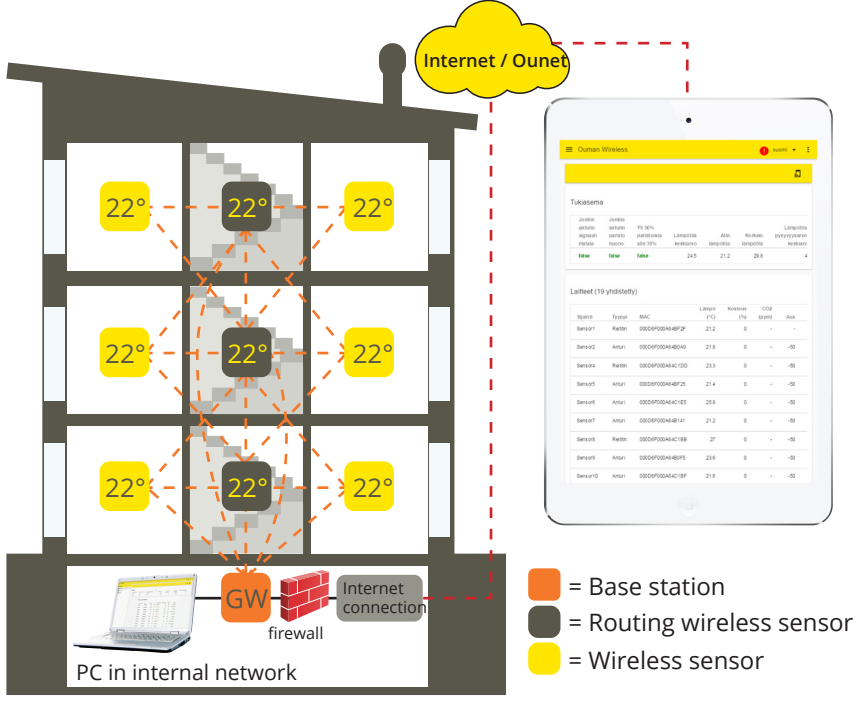

## **General description**

The wireless Ouman sensor system enables a quick and easy reading of precise room temperature data in a building without the laborious laying of cables and drilling of walls. Base station (WL-BASE) calculates automatically average room temperature based on values which are collected from selected sensors. The calculated value can be used when controlling of heating. The base station can be connected as Modbus slave to different SCADA systems or as Modbus master to OUMAN unit controllers S203, C203, H23 EH-203 or A203.

### FIGURE 1 structure of wireless sensor network

The sensor system comprises a base station (WL-BASE), sensors that act as routers and are connected to the mains, and battery-operated wireless sensors (WL-TEMP-RH). In the event of failure, a damaged sensor can be replaced without changing the register list. This makes the installation of the replacement sensor quicker and easier.

The mesh structure of the wireless network improves network reliability. The signal has multiple routes, from which the system automatically selects the strongest. The larger the number of routers in the coverage area, the more routing options the signal has. One wireless base station can monitor data from up to 100 sensors.

### **Base station connections:**

- Direct connection to base station with browser. (over the Internet/locally)
- Ounet connection directly from the base station. (over the Internet)
- local Modbus RTU connection.
- (Connections can be utilised simultaneously)

## **Encryption:**

All wireless communication is encrypted. Encryption and authentication uses AES CCM + 128 bit key.

## Initial engineering in network construction:

- Building structures are crucial in network engineering. Metal structures weaken the signal, which is also the case for lift wells, electrical power centres, fire doors, etc.
- Old concrete buildings are easier in regard to networks than buildings constructed in the 2010s, where the amount of steel in the structures is higher. Newer buildings require more routers than old ones.
- From the base station, the network should be built by first finding a suitable "backbone" for the network and applying the operating voltage to the sensors, so that they will act as routing elements in the network. See FIGURE 1.
- Once the network is operational in this regard, battery-operated sensors are placed as part of the network.
- The positioning of room sensors must take into account that the sensor should never be exposed to direct sunlight. It must also be ensured that no other external sources of heat affect the sensor, such as refrigerators, television sets, ventilation windows, water radiators, etc.
- It is often the easiest way to place the base station to the same space with the automation substation (heat distribution room, AHU room), but due to the weak 3G signal the optimal location can also be in the other parts of the building. Centrally selected location for the base station can improve the functionality of the sensor network, because more sensors can be directly connected to the base station without routers.
- It is able to select external antenna to the base station which improves reception of the sensor network when needed to achieve better signal levels.
- The base station requires a separate housing, e.g. K118 which also includes the needed power supply. (must be applied when certain IP protection class is needed)

#### Installation Base station

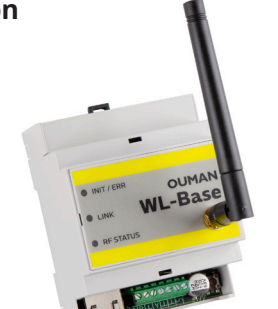

Temperature and humidity sensor:

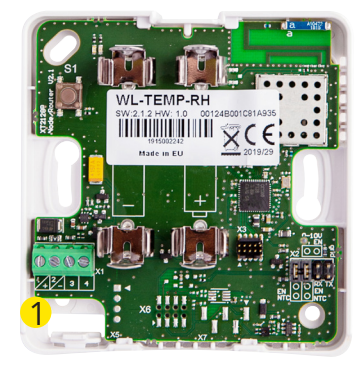

The base station is mounted to a wall or to the centre with a DIN bar. In the centre installation, the base station requires an external antenna. The base station must be installed indoors (0°C...+50°C).

The base station can be connected to Ounet, or independently to the Internet, in which case, measurement data can be inspected from outside the property through a remote connection. If the property already has an Internet connection, you can use it. If there is no Internet connection ready, we recommend you use the 3G connection provided by Ouman.

The base station can also be directly connected to the computer in the local internal network, and as part of the rest of the automation system through the modbus RTU route.

Rooms sensors can be mounted to the wall with screws or adhesive tape. Please note that the sensor is installed so that the black terminal strips are in the bottom left corner 1.

Place the room sensor at a height of about 150 cm in a location where it measures the average temperature of the room. Do not install the room sensor in a location where direct sunlight or another source of heat may distort the measurement result.

The room sensor must be installed indoors ( $0^{\circ}C \dots + 50^{\circ}C$ ). External temperature measuring, digital input, transmitter measurement ( $0\dots 10V$ ) or leak detector (0-100%) can be connected to the sensor by using the room sensor's AUX connection (see page 5).

PLEASE NOTE: When connected to an external power source (5 VDC), the room sensor is a routing room sensor, but when equipped with AA batteries, it acts as a room sensor. The room sensor will automatically recognise the power source.

#### Commissioning the wireless network through the Internet connection

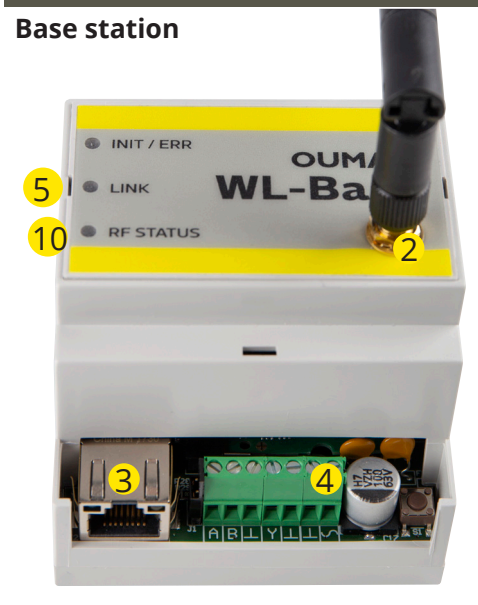

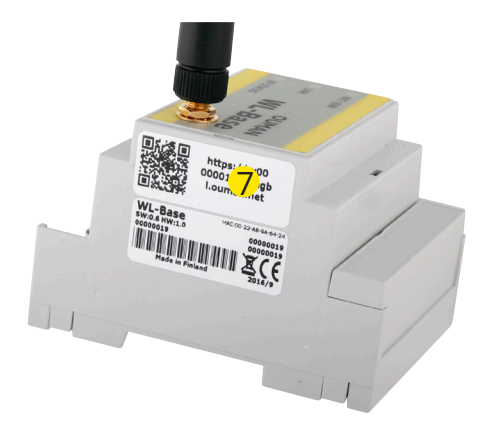

1. First install the base station.

2. Connect the antenna (or the extra antenna with an extension cord) to the antenna connection of the base station. **Do not de-tach or attach the antenna when the base station is live!** 

3. Connect the Ethernet cable between the base station's RJ45 connector and the Internet connection (router/3G modem).

4. Switch on the operating voltage. The voltage is connected to the terminal strip  $\checkmark$  and ground to the adjacent  $\perp$  connector.

5. Wait for the LINK light to remain green. This may take a couple of minutes.

6. When the LINK light remains, the base station has successfully been connected to the Ouman ACCESS network.

7. If you have a QR reader, read the QR code of the base station label. In other case, enter the label's website address or IP-address received from device DHCP in your Web browser. Locally, in an internal network you can use ouman.local instead of ouman.net.

8. Perform base station login. The password is indicated in the label on the side of the base station. Username = service. Upon your first login, the system proposes that the password be changed. This can be set, for example, the object name. The name can also be changed in the settings.

9. We recommend that you do that. If you do not change the password, the password will remain (each base station has a unique password). The changed password can be restored to the original only by restoring the base station's factory settings (see p.14, HW reset). In addition, you can specify a user password in the base station; the user password only entitles you to view measurement data. Username = user, password = Wireless.

10. Switch on installation mode in the user interface. The RF status of the base station is green (see p. 6 Web UI Figure 2, Section 4.)

11. It takes about one minute for the installation mode to be activated. After that, the mode will remain active for 90 minutes, unless you interrupt it in the user interface (you can adjust the default time in the base station settings).

12. Go to "sensor commissioning" (p. 4).

### Commissioning the wireless base station without the Web browser interface

| 4 | <ul> <li>INIT / ERR</li> <li>LINK</li> <li>RF STATUS</li> </ul> | WL-Ba |
|---|-----------------------------------------------------------------|-------|
|   |                                                                 |       |

## Bas

|                                    | to the terminal strip $\checkmark$ and ground to the adjacent $\perp$ connector.                                                                                                    |
|------------------------------------|----------------------------------------------------------------------------------------------------|
| _                                  | 3. Press the base station's installation mode button.                                                                                                    |
|                                    | 4. Check that the RF-Status light of the base station is on.<br>When the light is green, the commissioning mode is active.                                                                                                    |
|                                    | 5. Go to "sensor commissioning" (p. 4).                                                                                                    |
|                                    | Option                                                                                                    |
| 3                                  | WL-BASE POWER (Contact plug transformer):                                                                                                    |
|                                    | External power source to the WL-BASE base station 24 VDC                                                                                                    |
| Base station signal light legend   | Connection: Red $ ightarrow$ , Black $oldsymbol{\perp}$                                                                                                    |
| INIT / ERR                         |                                                                                                    |
| Red light is on                    | Upon start-up, the light will be red for about 30 seconds. If the indicator light does not go out, contact your dealer.                                                                                                    |
| 🔆 Blinking red light               | The power supply voltage is too low. The device shuts down and attempts to restart again.                                                                                                    |
| 🔅 Blinking green light             | The light is green and blinking when the base station is ac-<br>tive.                                                                                                    |
| LINK                               |                                                                                                    |
| • Yellow light on                  | The light is on when the connections are in order (both the<br>Internet connection and the ACCESS connection are opera-<br>tional)                                                                                                    |
| but is off at times.               | Internet connection is operational, but there is no ACCESS connection                                                                                                    |
| but blinks at times.               | LAN connection is operational, but there is no Internet and ACCESS connection.                                                                                                    |
|                                    | No LAN connection.<br>If the LINK LED is not blinking or is not on at all, check that<br>the LAN cable is properly connected to the base station and<br>router. The signal lights of the base station's Ethernet con-<br>nector are on if the network cable is physically in order and<br>connected. |
| <ul> <li>Green light on</li> </ul> | The light is green upon start-up and will go out when the device is ready to use.                                                                                                    |
| RF STATUS                          |                                                                                                    |
| • Green light on                   | The base station is in installation mode                                                                                                    |
| 🔅 Blinking green light             | The base station is in normal mode                                                                                                    |
| The base station interfaces:       | ABE TO THE THE THE THE THE THE THE THE THE THE                                                                                                    |

tion is live!

- Modbus RTU Slave .
- Modbus TCP slave
- Modbus RTU Master (Unit controller support)\*\*

\*\*) The controller writes the calculated average to the adjustable

register.

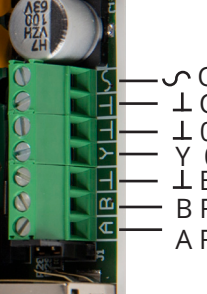

1. Connect the antenna (or the extra antenna with an extension cord) to the antenna connection of the base station. Do not detach or attach the antenna when the base sta-

2. Switch on the operating voltage. The voltage is connected

• Operating voltage ⊥ Operating voltage ground ⊥ 0-10V output ground Y 0-10V output L Bus ground B RS-485 bus (unisolated) A RS-485 bus (unisolated)

#### **Commissioning the sensors**

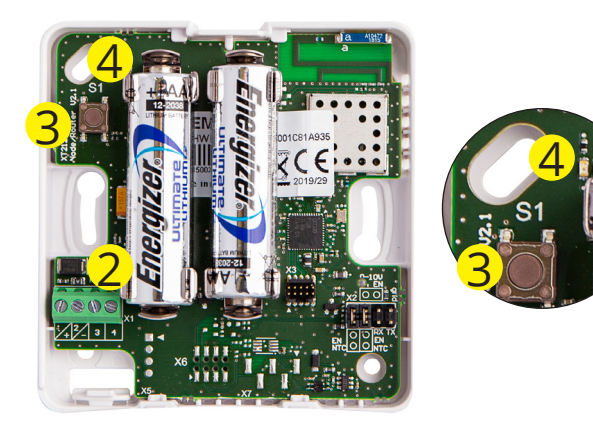

1. Commission the base station before commissioning the sensors (see pp. 2–3).

2. Open the room sensor's cover and install the batteries or switch on the operating voltage if you intend to make the sensor a routing sensor. The sensor should be first take into use in fixed operating voltage to identify itself as a routed sensor. After this the batteries can be added.

Routing is somewhat slower using batteries, and it must also be remembered that batteries will not last very long if electricity supply is cut off for several days. (Battery consumption depends on the number of sensors being routed).

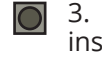

3. If neither LED is blinking rapidly, briefly press the sensor installation button (or insert the batteries).

4. Green and red LEDs are blinking rapidly alternately when the connection is being analysed. After the analysis, the LEDs show the status of the connection. The LEDs will blinking/light up depending on situation.

|                     | Situation 1: The sensor is connecting to                                            | to the network                                                                                                    |                                                                                |  |  |  |  |
|---------------------|-------------------------------------------------------------------------------------|----------------------------------------------------------------------------------------------------|--------------------------------------------------------------------------------|--|--|--|--|
|                     | A rapidly blinking green light<br>(blinks 5 times)                                  | The sensor receives confirmation from the connection is in order.                                                                                   | om the base station.                                                           |  |  |  |  |
| ∎ <b>∎</b> 3s       | The green and red light are on for 3 seconds and are then switched off.             | Connection to either router or base station, but failed to connect. Try again to connect the sensor to the network (press the installation button). |                                                                                |  |  |  |  |
| ••••                | Slowly blinking red light (blinks 3 times)                                          | The sensor is not in the coverage ar<br>station or the deployment mode is r<br>not been connected to any network                                    | ea of the router or base<br>not on. (The sensor has<br>).                      |  |  |  |  |
|                     | Situation 2: Sensor is already connecte                                             | d to the network                                                                                                    |                                                                                |  |  |  |  |
| ∎ 3s                | The red light on (for a minimum of<br>3 seconds) and is then switched off           | The sensor received confirmation fr<br>The connection is in order.                                                                                  | om the base station.                                                           |  |  |  |  |
| ∎ <b>3</b> s        | The green and red lights are on for 3 se-<br>conds and are switched off after that. | The connection to one router is in o<br>to the base station is not. (There wa<br>from the base station)                                             | rder but the connection<br>s no acknowledgment                                 |  |  |  |  |
| ∎ 3s                | The red light is on (for 3 seconds).                                                | The sensor is not in the coverage are station. (The sensor is connected to a connection.)                                                           | ea of the router or base<br>a network but there is no                          |  |  |  |  |
| 00                  | The green and red lights are off                                                    | The sensor is in normal mode and i                                                                                                    | n operating condition                                                          |  |  |  |  |
| ∎2s                 | The green light is on (for 2 seconds).                                              | The sensor is receiving new settings                                                                                                    | from the base station.                                                         |  |  |  |  |
|                     | Situation 3: The sensor has lost connec                                             | tion                                                                                                    |                                                                                |  |  |  |  |
|                     | The red light blinks once.                                                          | The sensor is trying to send data but is not in the coverage area.                                                                                  |                                                                                |  |  |  |  |
| <b>1</b> 0 s        | The red light blinks every 10 seconds.                                              | The sensor has lost connection to the network max.<br>3 minutes earlier.                                                                            |                                                                                |  |  |  |  |
| <b>0000</b><br>30 s | The red light blinks every 30 seconds.                                              | The sensor has lost connection to the network max. 3-15 minutes earlier.                                                                            |                                                                                |  |  |  |  |
| <b>1</b> 5 min      | The red light blinks every 15 minutes.                                              | The sensor has lost connection to the network more than 15 minutes earlier.                                                                         |                                                                                |  |  |  |  |
| Instruc             | tion: if the sensor has lost connection:                                            | If the network is not found, move station or the already installed ro                                                                               | closer to the base<br>outing sensor                                            |  |  |  |  |
| <b>5</b> 5          | Removing the sensor from the network                                                | You can remove the sensor from the installation button pressed down for need to separately remove the sense face). (see p. 6)                       | network by keeping the five seconds. (You also or from the user inter-         |  |  |  |  |
| Pay ext             | tra attention to the reception of the                                               | The DCCI figure indicates signal strongt                                                                                                    | 2                                                                              |  |  |  |  |
| routing             | g sensors, because they are the "back-                                              | Cood                                                                                                    | 9EdDm                                                                          |  |  |  |  |
| bone" o             | of the network (see FIGURE 1, p. 1).                                                | Good                                                                                                    | 850BM                                                                          |  |  |  |  |
|                     |                                                                                     | Deer:                                                                                                    |                                                                                |  |  |  |  |
|                     |                                                                                     | P001:                                                                                                    | ->วนยาก                                                                        |  |  |  |  |
| Room s              | ensor battery replacement                                                           | The Web UI shows the remaining balless sensor. If life is less than 10%, there is a red exclamation mark in the user interface.                     | attery life of each wire-<br>he figure is red, and<br>he right upper corner of |  |  |  |  |

#### Sensor configuration

If the base station is connected more than 10 sensor, the simultaneous high-speed sensor sampling interval slows down the configuration significantly. By pressing the OK button on the user interface you will change sensor sampling interval 2 min (see p.7 Web UI figure 4)

#### Option

#### WL-ROUTER POWER, 5VDC

External power supply for WL-TEMP-RH sensor. If you connect an external power supply to the sensor, the sensor become a routing sensor. Connection: Black -, white +

#### WL-BATTERY-AA-LIT

The delivery includes 10 pieces of 1.5V. Energizer L91 Ultimate Lithium 3100 mAh batteries 1. When the sensor has found the network, it will automatically appear last in the user interface list (or in place of a sensor removed from the list).

2. You can edit the default name (SensorX) of the added sensor to match the location. Example: Room 101 (see p. 6 Web UI, Figure 2)

3. In the sensor route table, you can see how the added sensor is connected to the network (see p. 7 Web UI, Figure 3). Please note: The sensor will automatically find its route by the best reception. **You cannot change the route manually.** 

4. Set the failed response alert limit and updating interval for the base station on a sensor-specific basis. (see p. 5 Web UI, Figure 1)

5. Likewise, the calculation interval of the permanence value. (see p. 5 Web UI, Figure 1). Stability value can be calculated for temperature values.

Instructions: You can define joint maximum and minimum limits for all base station sensors. (Default 20°C and 24°C) Example: if the calculation interval is 10 h and temperature is 2h of the timeline over the maximum limit or under the minimum limit  $\Box$  The permanence value is 80% for the calculated time.

#### AUX connection of wireless room sensor

In the wireless sensor or routing sensor, it is possible to connect an external temperature measurement, digital input, status data, 0–10 VDC transmitter measurement or water leak detector by using the AUX connection.

AUX connection in temperature measurement

AUX connection as digital input

AUX connection as transmitter measurement 1

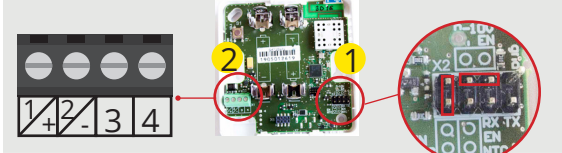

AUX connection as water leak detector

Connect temperature measurement in terminal strips 3 and 4  $\frac{2}{2}$ 

Connect the digital input in terminal strips 3 and 4  $^{2}$ 

1. Remove the battery-side short-circuit (jumper) and turn the other short-circuit from upright to two middle pins in horizon-tal position on sensor circuit board. 1

2. Connect the transmitter measurement to terminal strips 3 and 4 (power source's ground  $\perp$ ) <sup>2</sup>

AUX connectors can be fitted with a fabric-bound water leakage tape that gives a moisture value of 0-100%

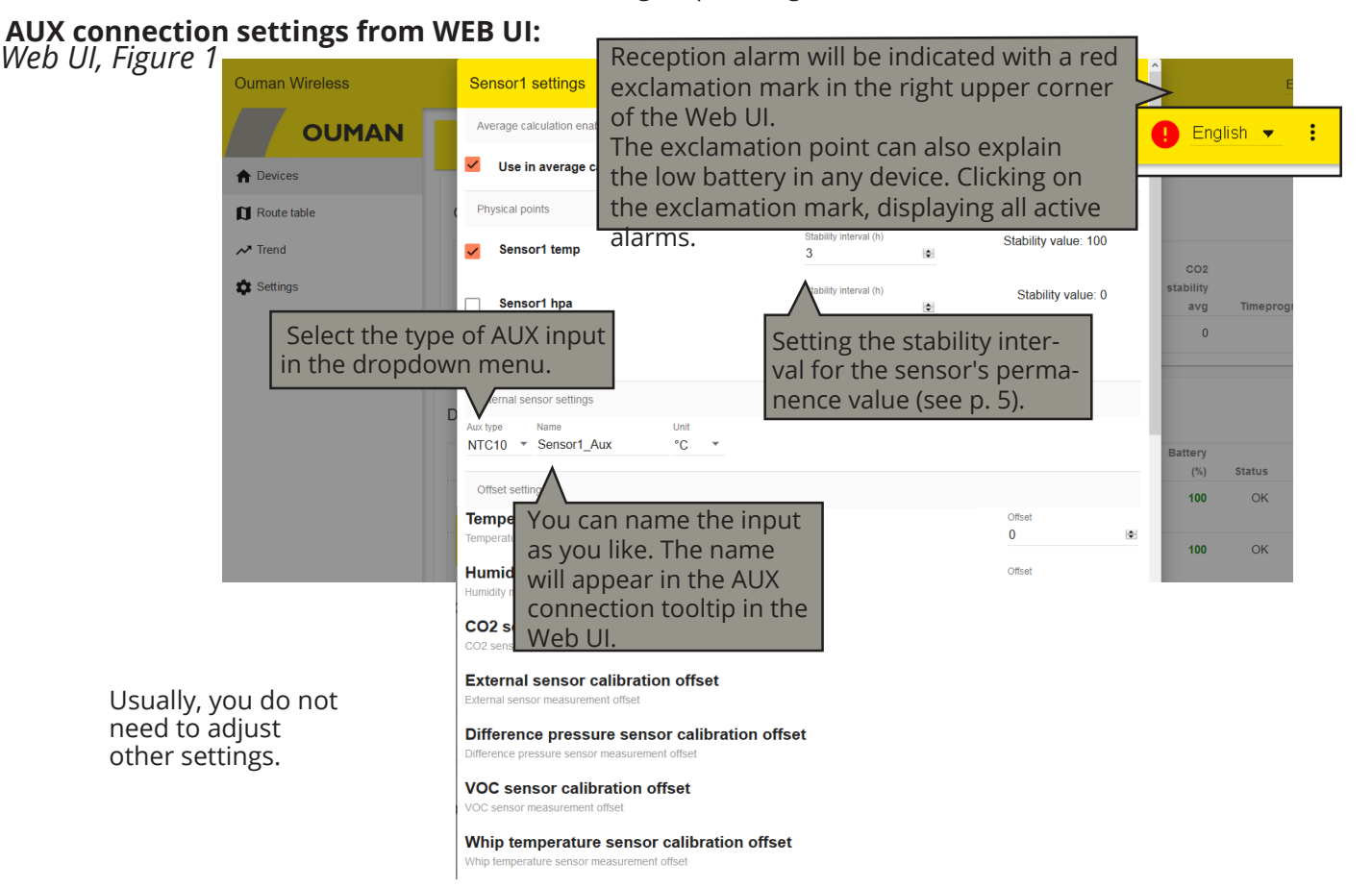

| OUMAN     You can also benefit with the web inter-<br>installation mode through the Web inter-<br>field with the installation mode through the Web inter-<br>field with the installation mode through the web inter-<br>mode click the installation of the installation of the insthe installation of the install installet installet instal                                                                                                    | Ouman Wireles | SS               |      |               |                 |                                |         |                                                                                                    |                  | 1        |             |                           |                                 |                            |                    | English       | •          |
|----------------------------------------------------------------------------------------------------|---------------|------------------|------|---------------|-----------------|--------------------------------|---------|----------------------------------------------------------------------------------------------------|------------------|----------|-------------|---------------------------|---------------------------------|----------------------------|--------------------|---------------|------------|
| ▶ Date       Utrouging the web integration         > Current Protect       To exit the installation         > Current Protect       To exit the installation         > Total       Total and total and t                                                                                                    |               | JMAN             |      |               |                 |                                |         |                                                                                                    |                  |          | the         | insta                     | also ei<br>llation              | nter<br>mode               |                    | >             | ۳          |
| Outcome       Description       The exist the installation of the installation of the installatin of the installation                                                                                                    | ♠ Devices     |                  |      |               |                 |                                |         |                                                                                                    |                  |          | fac         | e by c                    | tne vv<br>licking               | eb inte<br>; this ic       | er-<br>con.        |               |            |
| OUTIAN       Interpreter BIC with Hit         Interpreter Bic       Based of the second of the second of the                                                                                                    | Ouman Wirele  | ess              |      |               |                 |                                |         |                                                                                                    |                  |          | ſ           | Toe                       | vit the                         | e instal                   | llatior            | nglish        | <u>•</u> : |
| Interest       Interest         Interest       Interest         Inter                                                                                                    |               | JMAN             | Wait | ing sensors   | s (82 min left) |                                |         |                                                                                                    |                  |          |             | mod                       | le, clic                        | k the ic                   | con. C             | br,           | <b>~</b>   |
| I market       Calendary       Calendary                                                                                                    | ♠ Devices     |                  |      |               |                 |                                |         |                                                                                                    |                  |          |             | if you                    | u do n                          | ot do t                    | that, a            | an            |            |
| <ul> <li>The intervent of the sensor of the sensor of</li></ul>                                                                                                    | Route table   |                  | Gat  | eway          |                 |                                |         |                                                                                                    |                  |          |             | place                     | e after                         | · 90 mi                    | nutes              | 5.            |            |
| terring     terring     t                                                                                                    | ≁ Trend       |                  | A    | ny sensor     | Any sensor      | Over 50% of<br>batteries under | Tempera | iture                                                                                                    | Lowest           |          | Highest     |                           | _                               |                            | _                  | po            |            |
| Image: sector in the sector in the                                                                                                    | 🏚 Settings    |                  | Dev  | vices (2 con  | No<br>No        | 30%<br>No                      |         | avg tem<br>23.5                                                                                                    | perature<br>23.3 | temp     | 23.6        | Clic<br>thr<br>fun<br>ope | k the<br>ee dot<br>ction<br>en. | icon w<br>s, and<br>menu v | ith<br>the<br>will |               | •          |
| Select viable columns         No.         No.                                                                                                    |               |                  |      |               | Location        | Tipo MA                        | 6       | Temp                                                                                                    | Temp             | Humidity | Whip        | Whi                       | p Signal                        | Battery                    | Status             | Last          |            |
| Outware       Outware         Service (H2 connects       Mod         Trie       Outware         Wind       Outware         Trie       Outware         Trie       Outware         Trie       Outware         Trie       Outware         Trie       Outware         Trie       Outware         Trie       Outware         Trie       Outware         Trie       Outware         Trie       Outware         Trie       Outware         Trie       Outware         Trie       Outware         Outware       Outware         Trie       Outware         Trie       Outware         Outware       Outware         Trie       Outware         Trie       Outware         Sensort       Outware         Trie       Sensort         Trie       Sensort         Trie       Sensort         Trie       Sensort         Trie       Sensort         Trie       Sensort         Trie       Outware         Outrie       Outrie         Outwar                                                                                                    |               |                  |      | Select vi     | isible columns  | туре тин                       | 6       | ( 0)                                                                                                    | 100              | (%)      | 23.1        | 2                         | 8 Good                          | (%)                        | OK                 | 14 m          | :          |
| Cutume       3       3       1       1       1       1       1       1       1       1       1       1       1       1       1       1       1       1       1       1       1       1       1       1       1       1       1       1       1       1       1       1       1       1       1       1       1       1       1       1       1       1       1       1       1       1       1       1       1       1       1       1       1       1       1       1       1       1       1       1       1       1       1       1       1       1       1       1       1       1       1       1       1       1       1       1       1       1       1       1       1       1       1       1       1       1       1       1       1       1       1       1       1       1       1       1       1       1       1       1       1       1       1       1       1       1       1       1       1       1       1       1       1       1       1       1       1       1 <th></th> <th></th> <th></th> <th></th> <th>Libre boldmind</th> <th></th> <th></th> <th></th> <th>100</th> <th>26</th> <th>23</th> <th>2</th> <th>8 Good</th> <th>100</th> <th>ОК</th> <th>ago<br/>12 m</th> <th>:</th>                                                                                                    |               |                  |      |               | Libre boldmind  |                                |         |                                                                                                    | 100              | 26       | 23          | 2                         | 8 Good                          | 100                        | ОК                 | ago<br>12 m   | :          |
| Select all         Number         Location         Devices (12 connecte         MAC         I         Location         I         Location         I         H2D         R         R         I         H2D         R         Sensor2         de         Sensor2         de         Sensor2         de         Sensor2         de         Sensor2         de         Sensor2         de         Sensor2         de         Sensor2         de         Sensor2         de         Sensor2         de         Sensor2         de         Sensor2         de         Sensor2         de         Sensor2         de         Sensor4         de         Sensor4         de         Sensor4         de         Sensor4                                                                                                    |               |                  |      | Columns       |                 |                                |         |                                                                                                    |                  |          | _0          | _                         | -28                             |                            |                    | 9 s<br>ago    |            |
| Number       Interim         Location       Type         Type       Image: Status         Location       Type         Image: Status       Image: Status         Image: Status       Image: Status      <                                                                                                    |               |                  |      | Select all    |                 |                                |         |                                                                                                    |                  |          |             |                           |                                 |                            |                    |               |            |
| Location<br>Type<br>Pevices (12 connecte<br>Type<br>Type<br>Temperature<br>Temperature<br>Tempera |               |                  |      | Number        |                 |                                |         | <u>~</u>                                                                                                    |                  |          | _           |                           |                                 |                            |                    |               |            |
| Tree       Tree       Tree         Devices (12 connects       MC       G         MC       G       G         I       Incortion       Temperature stability       G         1       H2.0       Rc       Rc       G         1       H2.0       Rc       GO2 stability       G       GO2 stability       G         2       TP 1.3       Er       Signal       Battery       Last       GO2 stability       G         3       TP 1.3       Er       Signal       G       GO2 values       G       GO2 values       G         4       H2.1       Er       Status       G       G       GO2 values       G       GO2 values       G         5       H2.2       Er       Battory       G       G                                                                                                    |               |                  |      | Location      |                 |                                |         |                                                                                                    | L                |          |             | Click                     | the ic                          | on and                     | l                  |               |            |
| Devices (12 connects       MAC       Will be displayed.         Image: dus stability       Image: dus stability       Image: dus stability       Image: dus stability         Image: dus stability       Image: dus stability       Image: dus stability       Image: dus stability       Image: dus stability         Image: dus stability       Image: dus stability       <                                                                                                    |               |                  |      | Туре          |                 |                                |         |                                                                                                    |                  |          |             | selec                     | t whic                          | h colui                    | mns                |               |            |
| Image: Temperature       Image: Temperature stability       Image: Temperature stability       Image: Temperature stability         I       H.2.0       R       Humidity       Image: Temperature stability       Image: Temperature stability                                                                                                    | Devices       | s (12 conn       | ecte | MAC           |                 |                                |         |                                                                                                    |                  |          |             | will b                    | e disp                          | layed.                     |                    |               | 0          |
| #       Location       Tumporatuo stability       @         #       name       Ty       Last         1       H2.0       Rc       Humidly       @         2       TP 1.2       E       CO2 stability       @         3       TP 1.3       E       Signal       Batery       @         4       H2.1       Er       Batery       @       @         5       H2.2       Er       Batered       @       @       .         0000       Enter a new, unique       Wip temperature       @       .       .       .         Wip temperature       Wip temperature       Execution       Temperature       .       .       .         1       Sensort       Coole       OODEF000A64B13A       26.1       0       -       Good       .       .         1       Sensor       End       000DEF000A64B13A       26.1       0       -       Good       .       .       .         1       Sensor       End       000DEF000A64B13A       26.1       0       -       .       .       .       .       .       .       .       .       .       .       .       .       .                                                                                                    |               |                  |      | Temperatu     | re              |                                |         | <ul> <li></li> </ul>                                                                                                    | _                |          |             |                           |                                 |                            |                    |               |            |
| 1       H2.0       R       Partnent 101         1       H2.0       R       CO2       CO2         2       TP 1.2       Er       CO2 sublify       CO2         3       TP 1.3       Er       Signal       CO2         4       H2.1       Er       Signal       CO2         5       H2.2       Er       Bateneter       CO2         VOC       CO2       CO2       CO2       CO2         Difference presure       CO2       CO2       CO2       CO2         VOC       CO2       CO2       CO2       CO2       CO3         0       - Good       93       Co2       Co2       Co2         0       Difference pressure       CO2       CO3       CO3       CO3         VOC       CO3       CO3       Sensort       CO3       Sensort       Co3       Sensort         VOC       CO3       CO3       Sensort       CO3       Sensort       Co3       Sensort       Co3       Sensort       Co3       Sensort       Co3       Sensort       Last       Sensort       Sensort       Sensort       Sensort       Sensort       Sensort       Sensort       Sensort <t< th=""><th>#</th><th>Location<br/>name</th><th>Ту</th><th>Temperatu</th><th>re stability</th><th></th><th></th><th><ul> <li></li> </ul></th><th>midity<br/>(%)</th><th>Au</th><th>x</th><th>Signal<br/>(dBm)</th><th>Batter<br/>(%</th><th>y<br/>5) Stat</th><th>tus</th><th>Last<br/>seen</th><th></th></t<>                                                                                                    | #             | Location<br>name | Ту   | Temperatu     | re stability    |                                |         | <ul> <li></li> </ul>                                                                                                    | midity<br>(%)    | Au       | x           | Signal<br>(dBm)           | Batter<br>(%                    | y<br>5) Stat               | tus                | Last<br>seen  |            |
| router       CO2       CO2       CO2       Settings       Settings         2       TP 1.2       F       Good       Settings       Copy values       Edit location         3       TP 1.3       Er       Signal       Copy values       Edit location       Edit location         4       H 2.1       Er       Status       Sensor4       Entery       Edit location       Change position         5       H 2.2       Er       Bisrometer       Sensor4       Sensor4       Senad4 </th <th>1</th> <th>H 2.0</th> <th>Ro</th> <th>Humidity</th> <th></th> <th></th> <th></th> <th><ul> <li></li> </ul></th> <th>10</th> <th></th> <th>-</th> <th>Good</th> <th></th> <th>- (</th> <th>OK</th> <th>2 m</th> <th>:</th>                                                                                                    | 1             | H 2.0            | Ro   | Humidity      |                 |                                |         | <ul> <li></li> </ul>                                                                                                    | 10               |          | -           | Good                      |                                 | - (                        | OK                 | 2 m           | :          |
| 2       TP 1.2       Er       Aux       Sensor2       Group values         3       TP 1.3       Er       Sgnal       Sensor2       Er       Aux       Reference         3       TP 1.3       Er       Batery       Reference       Reference       Edit location       Copy values       Edit location         4       H2.1       Er       Status       Reference       Reference       Reference       Percence       Percen                                                                                                    |               | router           |      | CO2           |                 |                                |         | <ul> <li>Image: A start of the start of the start of</li></ul> |                  |          |             | -25                       |                                 |                            | Sotting            | <u> </u>      | ų          |
| Sensor2 de Aux<br>Sensor2 de Aux<br>Sensor2 de Aux                                                               | 2             | TP 12            | Fn   | CO2 stabili   | ity             |                                |         |                                                                                                    |                  |          |             | :+   0 00                 | tion"                           |                            | Setting            | 3             |            |
| 3       TP 1.3       Er       Signal       Image: constraint of the sensor location.       Edit location         4       H2.1       Er       Status       Image: constraint of the sensor location.       Image: constraint of the sensor location. <th>-</th> <th>Sensor2</th> <th>de</th> <th>Aux</th> <th></th> <th></th> <th></th> <th></th> <th></th> <th>o ren</th> <th>ame</th> <th>the s</th> <th>sensor</th> <th></th> <th>Copy v</th> <th>alues</th> <th>¥</th>                                                                                                    | -             | Sensor2          | de   | Aux           |                 |                                |         |                                                                                                    |                  | o ren    | ame         | the s                     | sensor                          |                            | Copy v             | alues         | ¥          |
| 3       1P1.3       Er       Battery       Image: constraint of the sensor location.         4       H2.1       Er       Status       Image: constraint of the sensor location.       Image: constraint of the sensor location.       Image: constraint of the sensor location.         5       H2.2       Er       Barometer       Image: constraint of the sensor location.       Image: constraint of the sensor location.       Image: constraint of the sensor                                                                                                    |               | TD 4 0           | 5-   | Signal        |                 |                                |         |                                                                                                    |                  | ocatio   | on.         |                           |                                 | $\geq$                     | Edit loc           | ation         |            |
| 4       H2.1       Er       Status       Image: Status seen       Image: Status seen                                                                                                    | 3             | TP 1.3           | de   | Battery       |                 |                                |         |                                                                                                    |                  |          |             |                           |                                 | 2                          | Lait lot           | ation         |            |
| Sensor4       de       Last seen       Image: California pressure       Image: California pressure       Image: Californi       Image: California pressure<                                                                                                    | 4             | H 2.1            | En   | Status        |                 |                                |         | <ul> <li></li> </ul>                                                                                                    | 11               |          | -           | Good                      | 9                               | 3                          | Chang              | e positio     | n          |
| 5       H22       Er       Barometer       Image: Seve choices       9       Good       96         VOC       Image: Seve choices       Image: Seve choices       9       Good       96       Image: Seve choices         Enter a new, unique name for the sensor location.       Apartment 101       Image: Seve choices       9       Image: Seve choices       9         Image: Seve choices       Apartment 101       Image: Seve choices       Image: Seve choices       Image: Seve choices       1         Image: Seve choices       Apartment 101       Image: Seve choices       Image: Seve choices       Image: Seve choices         Image: Seve choices       Apartment 101       Image: Seve choices       Image: Seve choices       Image: Seve choices         Image: Seve choices       Apartment 101       Image: Seve choices       Image: Seve choices       Image: Seve choices         Image: Seve choices       Apartment 101       Image: Seve choices       Image: Seve choices       Image: Seve choices         Image: Seve choices       Apartment 101       Image: Seve choices       Image: Seve choices       Image: Seve choices         Image: Seve choices       Seve choices       Image: Seve choices       Image: Seve choices       Image: Seve choices         Image: Seve choices       Seve choices       Seve choices                                                                                                    |               | Sensor4          | de   | Last seen     |                 |                                |         | <ul> <li></li> </ul>                                                                                                    |                  |          |             | -24                       |                                 |                            | Delete             |               |            |
| VOC       Image: Construction of the sensor location.         Image: Construction of the sensor location.       Apartment 101         Image: Construction of the sensor location.       CANCEL CHANGE LOCATION Temp Signal Battery Last seen         Image: Construction of the sensor location of the sensor location.       CANCEL CHANGE LOCATION Temp Signal Battery Last seen         Image: Construction of the sensor location of the sensor location of t                                                                                                    | 5             | H 2.2            | En   | Barometer     |                 |                                |         | <b>~</b>                                                                                                    | 9                |          | -           | Good                      | 9                               | 6 .                        |                    | 20 3          |            |
| Difference pressure       Image: Construction of the sensor location.         Apartment 101       Image: Construction of the sensor location.       Cancel CHange Location Type       Signal Battery construction.       Last seen         Image: Construction of the sensor location.       Cancel CHange Location Type       Construction Construction.       Signal Battery construction.       Last seen         Image: Construction of the sensor location.       Cancel CHange Location Temp signal Battery construction.       Last seen       Image: Construction of the sensor construction of the sensor construction.       Cancel Change Location Temp signal Battery construction.       Last seen         I Sensor End 000D6F000A64B13A       26.1       0       -       Good 448       OK 9 m 42 for sego 11.1         3 Sensor I.1.3       Router 000D6F000A64B06A       27.2       0       -       Good 100       OK 12 m for sego 15.1                                                                                                    |               |                  |      | VOC           |                 |                                |         | <b>~</b>                                                                                                    |                  |          | /           |                           |                                 |                            |                    |               |            |
| Whip temperature       Image: close       Save creaters         Whip humidity       CLOSE       Save creaters         CLOSE       Save creaters       Save creaters         Enter a new, unique name for the sensor location.       Apartment 101       Image: close         Image: close       Signal       Battery       Last         Image: close       CANCEL       CHANGE LOCATION       Temp       Signal       Battery       Last         Image: close       CANCEL       CHANGE LOCATION       Temp       Signal       Battery       Last         Image: close       Cancel       CHANGE LOCATION       Temp       Signal       Battery       Last         Image: close       Cancel       CHANGE LOCATION       Temp       Signal       Battery       Last         Image: close       Cancel       Change Location       Temp       Signal       Battery       Last         Image: close       Cancel       Change Location       Temp       Signal       Battery       Last         Image: close       Cancel       Change Location       Temp       Signal       Battery       Last         Image: close       Cancel       Change Location       Image: close       Signal       Battery       Last                                                                                                    |               |                  |      | Difference    | pressure        |                                |         | <ul> <li></li> </ul>                                                                                                    |                  |          |             |                           |                                 |                            |                    |               |            |
| Whip humidity         CLOSE SAVE OF ANGES         CLOSE SAVE OF ANGES         Constances         Apartment 101         Apartment 101         CANCEL CHANGE LOCATION         Type       CANCEL CHANGE LOCATION         #       name       Type       Last         1       Sensor       End       000D6F000A64B13A       26.1       0       -       Good       48       OK       9 m 42       :         3       Sensor       End       000D6F000A64B13A       27.2       0       -       Good       48       OK       9 m 42       :         3       Sensor       End       000D6F000A64B06A       27.2       0       -       Good       100       OK       12 m       :         3       Sensor       Router       000D6F000A64B06A       27.2       0       -       Good       100       OK       12 m       :                                                                                                    |               |                  |      | Whip temp     | erature         |                                |         | <ul> <li></li> </ul>                                                                                                    |                  |          |             |                           |                                 |                            |                    |               |            |
| Enter a new, unique<br>name for the sensor<br>location.<br>Apartment 101<br>Apartment 101<br>Apartment 101<br>CANCEL CHANGE LOCATION<br>CANCEL CHANGE LOCATION<br>CANCEL CHANGE LOCATION<br>CANCEL CHANGE LOCATION<br>CANCEL CHANGE LOCATION<br>Temp<br>Signal Battery<br>Last<br>Seen<br>Signal Battery<br>Last<br>Seen<br>Signal Battery<br>Signal Battery                                                                                                    |               |                  |      | Whip humi     | dity            |                                |         | <b>~</b>                                                                                                    |                  |          |             |                           |                                 |                            |                    |               |            |
| Enter a new, unique name for the sensor location.         Apartment 101       Apartment 101       Image: Cancel Change Location       Temp       Signal Battery       Last         #       name       Type       CANCEL CHANGE LOCATION       Temp       Signal (dBm)       %)       Status       seen         1       Sensor       End       000D6F000A64B13A       26.1       0       -       Good       48       OK       9 m 42       :         3       Sensor       Router       000D6F000A64B06A       27.2       0       -       Good       100       OK       12 m       :         3       Sensor       Router       000D6F000A64B06A       27.2       0       -       Good       100       OK       12 m       :         3       Sensor       Router       000D6F000A64B06A       27.2       0       -       Good       100       OK       12 m       :         3       Sensor       Router       000D6F000A64B06A       27.2       0       -       Good       100       OK       12 m       :                                                                                                    |               |                  | _    |               |                 |                                | CLOSE S | SAVE CHANGES                                                                                                    |                  |          |             |                           |                                 |                            |                    |               |            |
| Apartment 101         Apartment 101         CANCEL CHANGE LOCATION       Temp       Signal       Battery       Last         #       name       Type       CANCEL       CHANGE LOCATION       Temp       Signal       Battery       Last         1       Sensor       End       000D6F000A64B13A       26.1       0       -       Good       48       OK       9 m 42       ::         3       Sensor       Router       000D6F000A64B06A       27.2       0       -       Good       100       OK       12 m       :         1.3       -76       -76       -76       -76       -76       -76       -76       -76                                                                                                    | Enter a       | new, uni         | que  |               |                 |                                |         |                                                                                                    |                  |          |             |                           |                                 |                            |                    |               |            |
| Apartment 101         Apartment 101         CANCEL CHANGE LOCATION         Temp       Signal       Battery       Last         #       name       Type       CANCEL CHANGE LOCATION         #       name       CANCEL CHANGE LOCATION       Temp       Signal       Battery       Last         #       name       Type       name       (c)       stability       Aux       (dBm)       (%)       Status       seen         1       Sensor       End       000D6F000A64B13A       26.1       0       -       Good       48       OK       9 m 42       :         3       Sensor       Router       000D6F000A64B06A       27.2       0       -       Good       100       OK       12 m       :         1.3       -       -       -       -       -       -       -       -       -       -       -       -       -       -       -       -       -       -       -       -       -       -       -       -       -       -       -       -       -       -<                                                                                                    | name fo       | or the se        | nsor |               |                 |                                |         |                                                                                                    |                  |          |             |                           |                                 |                            |                    |               | ~          |
| Location       CANCEL       CHANGE LOCATION       Temp       Signal       Battery       Last         #       name       Type       Image       (G)       stability       Aux       (dBm)       (%)       Status       seen         1       Sensor       End       000D6F000A64B13A       26.1       0       -       Good       48       OK       9 m 42       :         3       Sensor       Router       000D6F000A64B06A       27.2       0       -       Good       100       OK       12 m       :         1.3       -       -       -       -       -       -       -       -       -       -       -       -       -       -       -       -       -       -       -       -       -       -       -       -       -       -       -       -       -       -       -       -       -       -       -       -       -       -       -       -       -       -       -       -       -       -       -       -       -       -       -       -       -       -       -       -       -       -       -       -       -       -       -                                                                                                    |               |                  |      |               | Apartment 10    | 1                              |         | -                                                                                                    |                  |          |             |                           |                                 |                            |                    |               | 0          |
| #     name     Type     mace     (c)     stability     Aux     (dBm)     (%)     Status     seen       1     Sensor     End     000D6F000A64B13A     26.1     0     -     Good     48     OK     9 m 42     :       1.1     device     000D6F000A64B06A     27.2     0     -     Good     100     OK     12 m     :       3     Sensor     Router     000D6F000A64B06A     27.2     0     -     Good     100     OK     12 m     :       1.3     -     -     -     -     -     -     -     -     -                                                                                                    |               | Location         |      |               | CANCE           | CHANGE                         |         | Tom                                                                                                    |                  |          | Signa       |                           | Batten                          |                            |                    | Last          |            |
| 1         Sensor<br>1.1         End<br>device         000D6F000A64B13A         26.1         0         -         Good<br>-31         48         OK         9 m 42         ::<br>s ago           3         Sensor<br>1.3         Router         000D6F000A64B06A         27.2         0         -         Good<br>-76         100         OK         12 m         ::<br>s ago                                                                                                    | #             | name             |      | Туре          | MAG             | 5                              | ( 0)    | stabilit                                                                                                    | A                | ux       | (dBm)       |                           | (%)                             | Status                     | 5                  | seen          |            |
| 3         Sensor         Router         000D6F000A64B06A         27.2         0         -         Good         100         OK         12 m         :           1.3         -76         -76         51 s         ago         ago                                                                                                    | 1             | Sensor<br>1.1    |      | End<br>device | 000D6F000       | A64B13A                        | 26.1    | (                                                                                                    | )                |          | Good<br>-31 |                           | 48                              | OK                         | ( 9                | m 42<br>s ago | I          |
|                                                                                                    | 3             | Sensor<br>1.3    |      | Router        | 000D6F000       | A64B06A                        | 27.2    | (                                                                                                    | )                | -        | Good<br>-76 |                           | 100                             | OK                         | ¢                  | 12 m<br>51 s  | ł          |

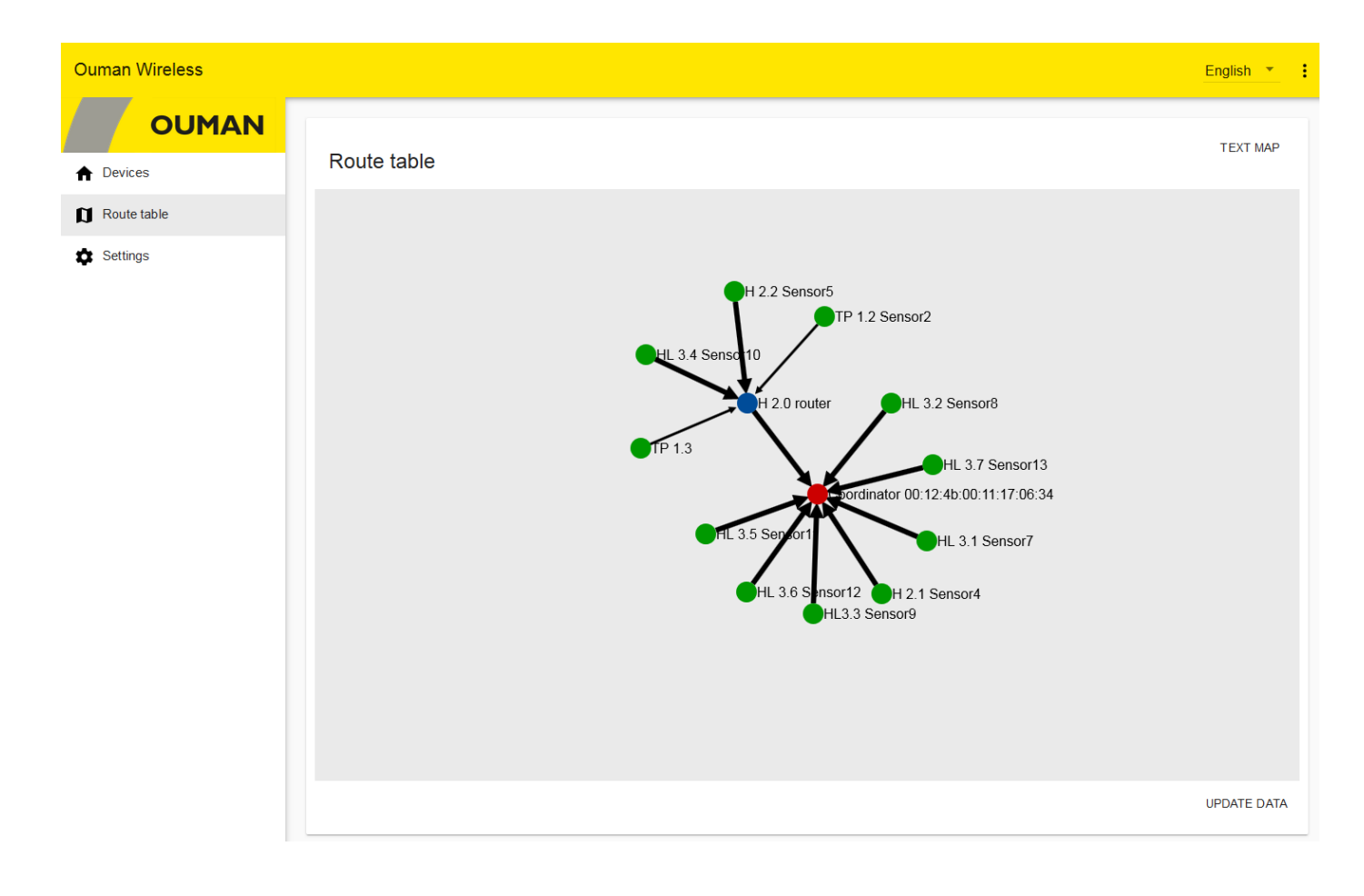

## **Base station configuration**

| Ouman Wireless |                 |                   |                              |                         |      |            |          |        |             | Englis       | sh 🔻     |
|----------------|-----------------|-------------------|------------------------------|-------------------------|------|------------|----------|--------|-------------|--------------|----------|
| OUMAN          | Waiting sensors | s (7 min left) .  |                              |                         |      |            |          |        |             |              | ~        |
| ♠ Devices      |                 |                   |                              |                         |      |            |          |        |             |              | _        |
| Route table    | Gateway         |                   |                              |                         |      |            |          |        |             |              |          |
| Settings       | Any sensor      | Any sensor        | Over 50% of<br>batteries und | der Temperature         |      | Lowest     | ні       | ahest  | Те          |              |          |
|                | low signal      | battery low       | 30%                          | avg                     | te   | emperature | temper   | rature | st          | Settings     |          |
|                | No              | No                | No                           | 23.9                    |      | 21.2       |          | 25.3   |             | Edit average | settings |
|                | Devices (12 co  | nnected)          |                              |                         |      |            |          |        |             |              | 0        |
|                |                 | Loost             | 0.0                          |                         | Tomp | Tomp       | Lumiditu |        | Signal      | Patton       |          |
|                |                 | # name            | Туре                         | MAC                     | (°C) | stability  | (%)      | Aux    | (dBm)       | (%)          | Statu    |
|                | ОК              | 1 H 2.0<br>router | Router                       | 00:12:4b:00:10:cc:a1:6c | 25.1 | 0          | 10       | -      | Good<br>-25 | -            | С        |
|                | ОК              | 2 TP 1.3<br>Sense | End<br>Pr2 device            | 00:12:4b:00:14:1d:4b:35 | 21.3 | 100        | 7        | -      | Good<br>-81 | 95           | С        |

**OK button:** In the installation mode, the sensor sampling interval is 5 seconds by default. With this fast 5 s sampling interval, there may be a slow down of communication or even a complete break in data transmission if there are 10 or more sensors in the "join mode". With this fast 5 s sampling interval, there may occur a slow down of communication or even a complete break in data transmission if there are 10 or more sensors in the "join mode". With this fast 5 s sampling interval, there may occur a slow down of communication or even a complete break in data transmission if there are 10 or more sensors in the "join mode". With this fast 5 s sampling interval, there may occur a slow down of communication or even a complete break in data transmission if there are 10 or more sensors in the "join mode". When you press "OK", the sensor's sampling interval will change to two minutes, which will accelerate the device.

If you do not change the sampling interval in the install mode, it will automatically change to 15 minutes when you exit the install mode. The minimum sampling interval is one minute.

The device has a setting of "Update interval to gateway" (sampling interval). The sensor checks whether the setpoint is changed, whenever the sensor sends the measurement data to the base station.

#### Base station sensor settings

| Ouman Wireless |                 |                 |                 |             |             |             |    | English           | •    |          |
|----------------|-----------------|-----------------|-----------------|-------------|-------------|-------------|----|-------------------|------|----------|
|                | Waiting sensors | s (24 min left) |                 |             |             |             |    |                   | ~    | -        |
| ♠ Devices      |                 |                 |                 |             |             |             |    |                   |      |          |
| Route table    | Gateway         |                 |                 |             |             |             |    |                   |      |          |
| Settings       |                 |                 | Over 50% of     |             |             |             |    |                   |      |          |
|                | Any sensor      | Any sensor      | batteries under | Temperature | Lowest      | Highest     | Te |                   |      | <u> </u> |
|                | low signal      | battery low     | 30%             | avg         | temperature | temperature | st | Settings          |      | T        |
|                | No              | No              | No              | 23.9        | 21.2        | 25.3        |    | Edit average sett | ings |          |

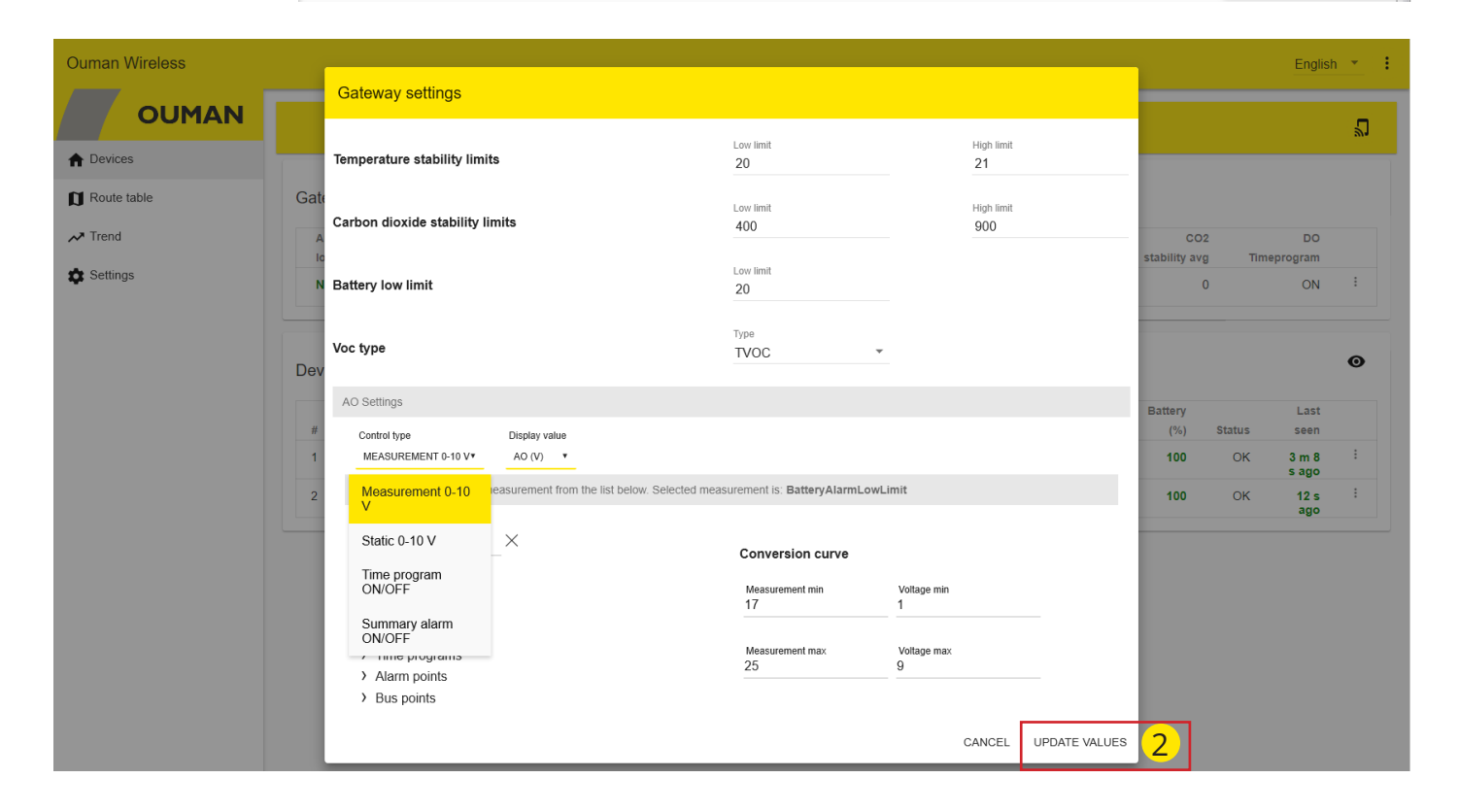

#### **Temperature stability**

In addition to displaying measurements, the base station calculates averages of selected measurements and filter error readings. For quick review, the value of stability is calculated for all temperatures/CO2 content to reflect how well the temperature /CO2 content has remained within the set limits.

#### VOC-type

You can choose whether to display the VOC as a TVOC value or CO2eq value.

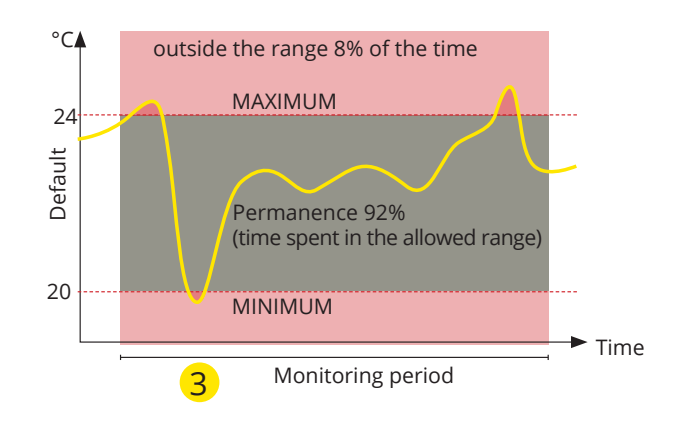

| O settings of Base Statio                                                                                                    | on                                                                                                    |
|----------------------------------------------------------------------------------------------------|----------------------------------------------------------------------------------------------------|
| Measurement 0-10 V<br>Static 0-10 V                                                                                                    | AO output can be controlled by 0-10V measurement, cons-<br>tant value, ON / OFF timer or ON / OFF sum alarm.                                                                                                    |
| Time program<br>ON/OFF                                                                                                    |                                                                                                    |
| Summary alarm<br>ON/OFF                                                                                                    |                                                                                                    |
| Measurement 0-10V                                                                                                    |                                                                                                    |
| Search<br>Sensors<br>Measurements<br>Setting values<br>Time programs<br>Alarm points<br>Bus points                                                                                                    | Select a measurement from the list for control. You can use the search function to search for a measurement.                                                                                                    |
| Display value                                                                                                    | Select whether the analog output is displayed as a measure-<br>ment, as a percentage or as a voltage (V).                                                                                                    |
| Measurement min and<br>Voltage min                                                                                                    | The conversion curve gives the minimum value of the measu-<br>rement and the corresponding voltage. The voltage setting range<br>is 0 9.9 V.                                                                                                    |
| Measurement max and<br>Voltage max                                                                                                    | The conversion curve gives the maximum value of the measu-<br>rement and the corresponding voltage. The voltage setting<br>range is 0 9.9 V. Voltage is determined linearly between mini-<br>mum and maximum.                                                                                                    |
| Static 0-10V                                                                                                    |                                                                                                    |
| Static 0-10V                                                                                                    | The constant (static) value setting area is 010.0V.                                                                                                    |
| Time program ON/OFF                                                                                                    | Week program                                                                                                    |
| Voltage OFF                                                                                                    | Set the voltage at which the control is OFF. Setting range is 0<br>10 V.                                                                                                    |
| Voltage ON                                                                                                    | Set the voltage at which the control is ON. Setting range is 0                                                                                                    |
| Normality         Normality           m         Normality         Normality           Marcine         Normality         Normality           Marcine         Normality         Normality           Marcine         Normality         Normality           Marcine         Normality         Normality                                                                                                    | Set the days, time and status (value) for the control.                                                                                                    |
|                                                                                                    | Select Low to make a new control.<br>Set the time when the control goes back to normal mode.<br>The time schedule is displayed on the graphical display.                                                                                                    |
| UNKL UNKLASS                                                                                                    | Finally, select 'Update values'.                                                                                                    |
|                                                                                                    | Exception calender                                                                                                    |
| Week program Exception calendar<br>The two two of the calendar<br>The two of the calendar two of the calendar two of two of two | <ul> <li>The time program that differ from the normal weekly schedule will be done with the exception calender.</li> <li>Set the date and time at which the desired control starts. You can select from the following: <ul> <li>one of the following modes: "on," "off" or "automatic"</li> <li>one day schedule from the weekly schedule (Monday - Sunday)</li> <li>a special day from a special day program (SD1 - SD7) or</li> <li>one of the following modes: "on," "off" or "automatic"</li> </ul> </li> </ul> |
|                                                                                                    | If you select a specific day of a week, it means that that day<br>program is used during the set time period. You can also<br>make special day programs (SD) in Ounet and take them<br>into use in the exception calendar.                                                                                                    |
|                                                                                                    | Select "Add New". Set the time to return to the normal weekly program. Set the mode to "Auto".                                                                                                    |
| Summary alarm ON/OFF                                                                                                    |                                                                                                    |
| Voltage OFF<br>Voltage ON                                                                                                    | The output is set to sum alarm. Enter voltage for OFF and ON. Setting range 0 10.0.                                                                                                    |

## Devices-> Gateway -> : -> Edit average settings

| Ouman Wireless                |                         |              |                 |                 |                     |                                  | English 💌 🚦           |
|-------------------------------|-------------------------|--------------|-----------------|-----------------|---------------------|----------------------------------|-----------------------|
|                               | Waiting sensors (2      | 4 min left). |                 |                 |                     |                                  | ×                     |
| A Devices                     |                         |              |                 |                 |                     |                                  |                       |
| D Route table                 | Gateway                 |              |                 |                 |                     |                                  |                       |
| Settings                      |                         |              | Over 50% of     |                 |                     |                                  |                       |
|                               | Any sensor              | Any sensor   | batteries under | Temperature     | Lowest              | Highest                          | Те                    |
|                               | low signal              | battery low  | 30%             | avg             | temperature         | temperature                      | st Settings           |
|                               | No                      | No           | No              | 23.9            | 21.2                | 25.3                             | Edit average settings |
|                               |                         |              |                 |                 |                     |                                  |                       |
|                               |                         |              |                 |                 |                     | Temperature average calcu        | lation settings       |
|                               |                         |              |                 |                 |                     | GENERAL SETTINGS SENSOR          |                       |
|                               |                         |              |                 |                 |                     | Sensors used in avg calculations |                       |
|                               |                         |              |                 |                 |                     | Select all                       |                       |
|                               |                         |              |                 |                 |                     | H 2.0 router                     |                       |
| _                             |                         |              |                 |                 |                     | TP 1.2 Sensor2                   |                       |
| Temperature averag            | e calculation se        | ettings      |                 |                 |                     | TP 1.3                           | <b>~</b>              |
|                               |                         |              |                 |                 |                     | H 2.1 Sensor4                    | <b>Z</b>              |
| GENERAL SETTINGS              | SENSOR SELECTIO         | N            |                 |                 |                     | H 2.2 Sensor5                    | <b>~</b>              |
|                               |                         |              |                 |                 |                     | HL 3.1 Sensor7                   | <b>~</b>              |
| Average calculation settin    | gs                      |              |                 |                 |                     | HL 3.2 Sensor8                   | ✓                     |
|                               | -                       |              |                 |                 |                     | HL3.3 Sensor9                    | <b>~</b>              |
| Avg calculation tir           | ne snan                 |              |                 | Time span (h)   |                     | HL 3.4 Sensor10                  | ✓                     |
|                               | dow Value 0 means, fi   | mo window i  | e not used      | 0               |                     | HL 3.5 Sensor11                  | <b>~</b>              |
| Average calculation time with | uow. value o means, u   |              | s not used.     |                 |                     | HL 3.6 Sensor12                  | ×                     |
|                               |                         |              |                 |                 |                     | HL 3.7 Sensor13                  | <u>v</u>              |
| Avg calculation m             | othod                   |              |                 | Method          |                     |                                  | CLOSE SAVE CHANGES    |
| Avy calculation in            | ettiou                  |              |                 | Normal          | 2                   | •                                |                       |
| Method used in measuremer     | its average calculation | Norm         | al              |                 | — <mark>∠</mark> —— |                                  |                       |
|                               |                         |              |                 |                 | 2-                  |                                  |                       |
|                               |                         | Min-n        | nax limited     |                 | CLOSE               | SAVE CHANGES                     |                       |
| <b>N</b>                      |                         | -            |                 |                 |                     |                                  |                       |
|                               |                         | Pick         | out mode        |                 |                     |                                  |                       |
|                               |                         | Min-n        | nax and pick o  | out combination |                     |                                  |                       |

| Gateway: General settings          |                                                                                                    |
|------------------------------------|----------------------------------------------------------------------------------------------------|
| Avg calculation time span          | The calculation can be performed as sliding for a specific period. If the value is 0, the value is an "online" value.                             |
| Avg calculation method             |                                                                                                    |
| Normal                             | Will calculate the average of all sensors included in the calculation.                                                                            |
| Min – max limited                  | In the calculation, this function removes measurements not in the mini-<br>mum and maximum range                                                  |
| Pick out mode                      | This function removes the selected number of measurements from the calculation. Example: The two lowest temperatures and the highest temperature. |
| Min - max and pick out combination | The program will first perform the selection and then the limiting pro-<br>cess.                                                                  |

If any sensor drops out of the network, it will not be taken into account in the average calculation.

# Trend

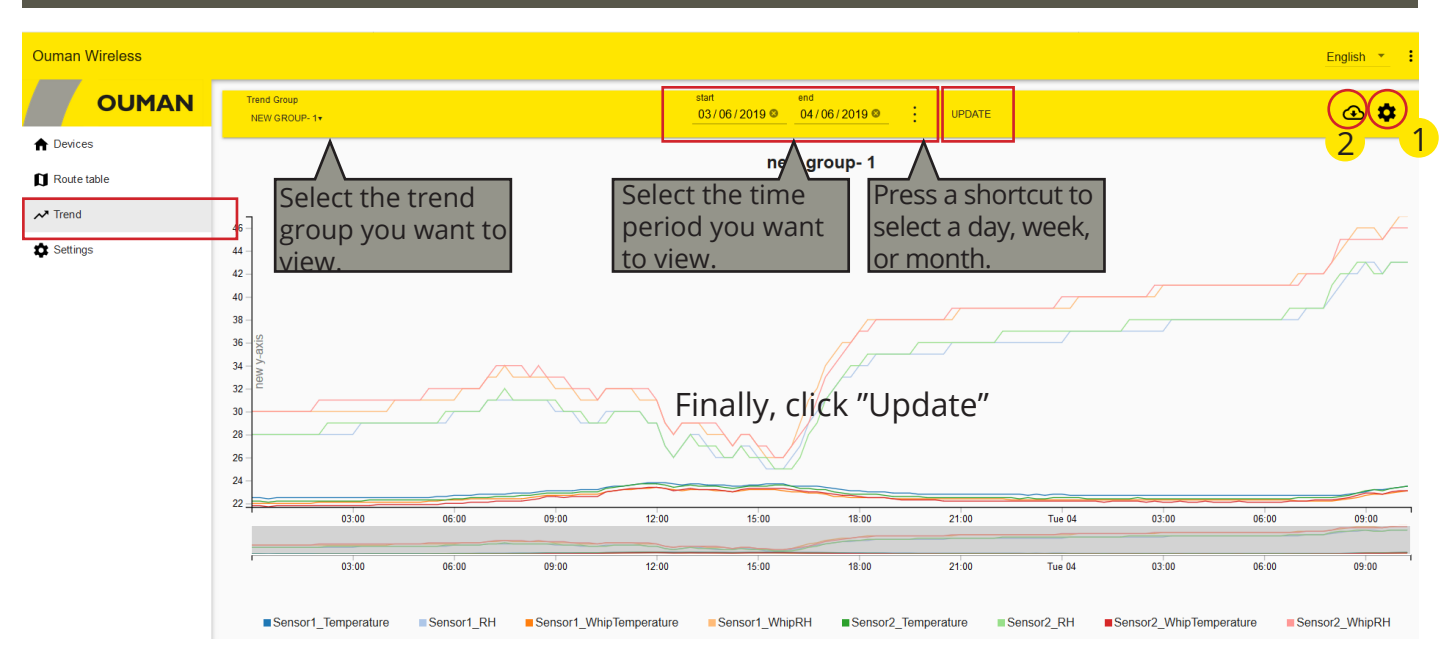

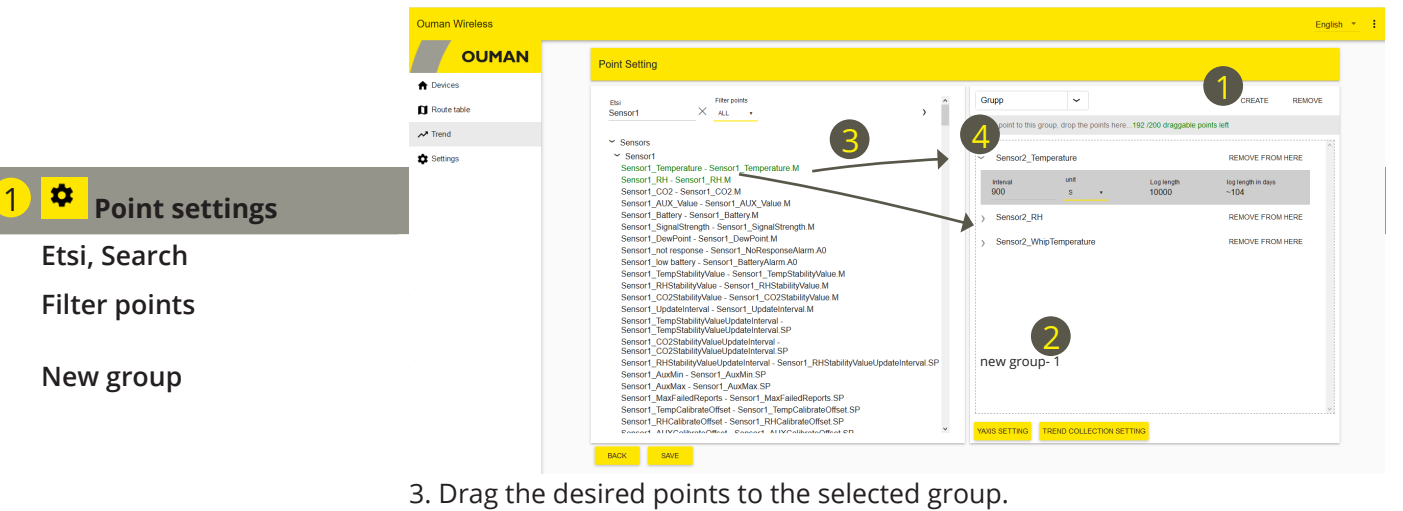

|   |                          | 4. Press the arrow > to set the desired recording interval for the dots. (see figure)                                                                            |
|---|--------------------------|----------------------------------------------------------------------------------------------------|
|   | Remove                   | You can remove the selected trend group                                                                                                    |
|   | Y axis settings          | You can select the type line or the graph. You can scale the y-axis by entering the minimum and maximum values for the axis.                                     |
|   | Trend collection setting | The display shows all trend collection points and the trend group to which the point belongs. You can stop the trend collection.                                 |
|   | Stop collection          | First, remove the point from the trend group. You can then select the point the trend collection of which you want to stop. Select "Stop Collection" and "Save". |
|   | Save                     | Remember always to save if you make changes to the settings.                                                                                                    |
| 2 | <mark>⊕</mark>           | You can save group trend points as csv files or open files using a spreadsheet program.                                                                          |

# Base station configuration

# Web UI Figure7

| Ouman Wireless          |                                                                                     |                        | English 🔻 |
|-------------------------|-------------------------------------------------------------------------------------|------------------------|-----------|
| OUMAN                   |                                                                                     |                        |           |
| Devices     Route table | Common settings                                                                     |                        |           |
| Select "Settings"       | Version<br>Device's software version                                                | 2.0 Build9             |           |
|                         | WL-Base name<br>Show this name in the title bar of the web site.                    | Name<br>Ouman Wireless |           |
|                         | Get backup<br>Download backup file. You can restore setting values using this file. | DOWNLOAD               |           |
|                         | Restore backup<br>Restore backup from file. ()                                      | SELECT FILE            |           |
|                         |                                                                                     | SAVE CHANGES           |           |
|                         |                                                                                     |                        |           |

| Gateway: Common setti  | ngs                                                                                                    |
|------------------------|----------------------------------------------------------------------------------------------------|
| Version                | Shows the software version of the device.                                                                                                    |
| WL-Base name           | The name that is displayed on the web page title bar. Enter to the name to the name to the name field and click "Save settings".                                                                                                    |
| Get backup             | When a wireless system is created, download a backup. If the base station<br>fails and you need to replace a new base station, the configuration is easier,<br>when you can restore the backup.<br>Click <b>Download:</b> The device creates a copy in which there are saved the<br>device names paired to sensor MAC-code and also other settings of base<br>station |
| Restore backup:        | Returns the names and settings, but every sensor has again to be taken into<br>use to the new base station. First the sensors are removed from the old<br>network (press 5 s the sensor button ) and then added them to the new<br>network pressing shortly. Finally, select "Save Changes".                                                                          |
| Gateway settings       |                                                                                                    |
| Clear sensor network   | Click the CLEAR to remove all the installed sensors from network.                                                                                                    |
| Restore default values | Click the RESTORE to restore all other factory settings to the base station,<br>except for the password. Installed sensors are also removed.<br>If you want to take to use the factory-generated password that appears on the<br>label of the device, do the HW reset (see page 14).                                                                                  |
| Reboot                 | Click the REBOOT to reboot the gateway                                                                                                    |
| 0                      | Display update button                                                                                                    |

#### **Network settings**

DHCP Access address IP address Gateway address Subnet mask Name server address Save changes Selectable: On / Off Access IP address. Local IP address.

If DHCP is turned on, the base station automatically retrieves the network settings when the machine is connected to the network and turned on.

#### Things to consider when using Access:

- 10.10.128.0/17 and 10.11.0.0/16 are reserved for "Access 2 devices" (Ouflex A)
- 10.20.0.0/16 is reserved for "Access 3 devices" (Ouflex A XL, M-LINK and WL-Base).

•

- These addresses cannot be used in the local area network.
- The possible routing 10.10.0.0/16 also disturbs "Access 2" connections.

| Modbus RTU settings    |                                                                                                    |
|------------------------|----------------------------------------------------------------------------------------------------|
| RTU type               | Selectable Master or Slave                                                                                                    |
| Device selection       | Preselect master device. When Ouman unit controller is selected as a device, average value is set as a register value of "H1 (H2) Room temperature via bus". You must select from the controller H1 (H2) Room temp.from bus in use. |
| Baud rate              | Baud rate (speed) of the bus. All devices in the same bus must have same baud rate. Default baud rate is 9600, but it can be changed.                                                                                               |
| Data bits              | Amount of the databits of bus. All devices in the same bus must have same Data bits setting.                                                                                                    |
| Parity                 | Parity of the bus. All devices in the same bus and this field must have same parity.                                                                                                    |
| Stop bits              | All participants must have the same setting. Amount of the stop bits of the bus. All devices in the same bus must have same stop bit setting.                                                                                       |
| Modbus address         | Give individual address                                                                                                    |
| Save changes           | If you do the changes to the Modbus RTU settings, you have to select "save chan-<br>ges".                                                                                                    |
| Modbus TCP/IP settings |                                                                                                    |
| Enabled                | Modbus TCP/IP -communication is allowed when mode is enabled (On).                                                                                                    |
| Modbus TCP/IP port     |                                                                                                    |
| Sockets                | Server load can be limited by changing that setting. The setting defines maxi-<br>mum amout of the allowed connections at once from different IP adresses to<br>the server.                                                         |
| Save changes           | If you do the changes to the Modbus TCP/IP settings, you have to select "save changes".                                                                                                    |
| SNMP settings          |                                                                                                    |
| Enabled                | On/Off selection enable/disable SNMP function.                                                                                                    |
| IP address             | IP-address of the target server where the message will be sent. Default adress is Ounet IP address 10.1.1.23.                                                                                                    |
| Save changes           | If you do the changes to the SNMP settings, you have to select "save changes".                                                                                                    |

# Downloading templates, version information, and password change

| man Wireless TT2 |                                       |                                                                  |                                                         |                                                                                      |                                      |                                 |                                   |               |                         |                     |                 | Downlo                       | ad modl                                                    | ous CS         | SV file                            |
|------------------|---------------------------------------|------------------------------------------------------------------|---------------------------------------------------------|--------------------------------------------------------------------------------------|--------------------------------------|---------------------------------|-----------------------------------|---------------|-------------------------|---------------------|-----------------|------------------------------|------------------------------------------------------------|----------------|------------------------------------|
| OUMAN            |                                       |                                                                  |                                                         |                                                                                      |                                      |                                 |                                   |               |                         |                     |                 | Downlo                       | ad Oune                                                    | et temp        | olate                              |
| Devices          |                                       |                                                                  | You can                                                 | open the func                                                                        | tion n                               | nenu b                          | y clickir                         | ng th         | e three                 |                     |                 | Downlo                       | ad Oufle                                                   | x RTU          | l temp                             |
| oute table       | Gate                                  | dot icon in the upper right corner of the user interface.        |                                                         |                                                                                      |                                      |                                 |                                   |               | Download Ouflex TCP ter |                     |                 | ' temp                       |                                                            |                |                                    |
| rend             |                                       | ,                                                                | and a Ouflex RTU or Ouflex TCP template onto your       |                                                                                      |                                      |                                 |                                   |               | _                       | Version             | info            |                              |                                                            |                |                                    |
| ettings          | Any sensor computer. The menu also in |                                                                  |                                                         |                                                                                      |                                      |                                 | des the user interface            |               |                         |                     | e               | Change                       | passwo                                                     | ord            |                                    |
|                  |                                       | -                                                                | version                                                 | iniornation, pa                                                                      | 32200                                | nu cha                          | nge, ar                           | IU IUE        | zout.                   | _                   | -               |                              |                                                            |                |                                    |
|                  | No                                    |                                                                  |                                                         |                                                                                      |                                      |                                 |                                   |               |                         | 90                  | )               | (                            | 99                                                         | 6              | :                                  |
|                  | Device                                | es (10 conr<br>Location                                          | nected)                                                 |                                                                                      | Temp                                 | Temp                            | Humidity                          |               | C02                     | 90                  | Diff            | ference                      | Signa                                                      | 6              | :<br>•<br>Batter                   |
|                  | No<br>Device                          | es (10 conr<br>Location<br>name                                  | nected)<br>Type                                         | MAC                                                                                  | Temp<br>(°C)                         | Temp<br>stability               | Humidity<br>(%)                   | CO2           | CO2<br>stability        | 90<br>Voc           | )<br>Diff<br>Pr | ference<br>ressure           | 99<br>Signa<br>(dBm                                        | 6<br>II E<br>) | i<br>●<br>Batter;<br>(%            |
|                  | No<br>Device                          | es (10 conr<br>Location<br>name<br>Sensor1                       | Type<br>End<br>device                                   | MAC<br>00:12:4b:00:17:78:b6:86                                                       | Temp<br>(°C)<br>21.7                 | Temp<br>stability<br>100        | Humidity<br>(%)<br>43             | CO2           | CO2<br>stability        | 90<br>Voc<br>-      | Diff            | ference<br>ressure<br>-      | Signa<br>(dBm<br>Good<br>-37                               | 6<br>II E      | Eatter                             |
|                  | Device                                | es (10 conr<br>Location<br>name<br>Sensor1<br>Sensor2            | Type<br>End<br>device<br>End<br>device                  | MAC<br>00:12:4b:00:17:78:b6:86<br>00:12:4b:00:1d:1e:5b:34                            | Temp<br>(°C)<br>21.7<br>21.9         | Temp<br>stability<br>100<br>100 | Humidity<br>(%)<br>43<br>44       | CO2<br>-      | CO2<br>stability        | 90<br>Voc<br>-      | Diff<br>Pi      | ference<br>ressure<br>-      | Signa<br>(dBm<br>Good<br>-37<br>Good<br>-21                | 6<br>II E      | :<br>Batter<br>(%<br>8/<br>7)      |
|                  | No<br>Device<br>#<br>1<br>2<br>3      | es (10 conr<br>Location<br>name<br>Sensor1<br>Sensor2<br>Sensor3 | Type<br>End<br>device<br>End<br>device<br>End<br>device | MAC<br>00:12:4b:00:17:78:b6:86<br>00:12:4b:00:1d:1e:5b:34<br>00:12:4b:00:17:78:a4:1e | Temp<br>(°C)<br>21.7<br>21.9<br>22.3 | Temp<br>stability<br>100<br>100 | Humidity<br>(%)<br>43<br>44<br>44 | CO2<br>-<br>- | CO2<br>stability<br>-   | 90<br>Voc<br>-<br>- | )<br>Diff<br>Pr | ference<br>ressure<br>-<br>- | Signa<br>(dBm<br>Good<br>-37<br>Good<br>-21<br>Good<br>-50 | 6<br>11 E<br>1 | :<br>Batter<br>(%<br>80<br>7:<br>5 |

| Room temperature Modbus registers                  | Address<br>index | Address<br>Format | Register<br>Type | R/W |
|----------------------------------------------------|------------------|-------------------|------------------|-----|
| EH-203                                             |                  |                   |                  |     |
| H1 Room temperature                                | 257              | S16               | Holding          | R/W |
| H2 Room temperature                                | 258              | S16               | Holding          | R/W |
| C203                                               |                  |                   |                  |     |
| H1 Room temperature to the version 3.0             | 581              | S32               | Holding          | R/W |
| H2 Room temperature to the version 3.0             | 515              | S32               | Holding          | R/W |
| H1 Room temperature version 3.0.10 forward         | 380              | S16               | Holding          | R/W |
| H2 Room temperature version 3.0.10 forward         | 377              | S16               | Holding          | R/W |
| S203                                               |                  |                   |                  |     |
| H1 Room temperature version 2.0.0                  | 870              | U16               | Holding          | R/W |
| H2 Room temperature version 2.0.0                  | 637              | U16               | Holding          | R/W |
| H1 Room temperature version versions 2.1.0 - 2.1.6 | 581              | S32               | Holding          | R/W |
| H2 Room temperature version versions 2.1.0 - 2.1.6 | 515              | S32               | Holding          | R/W |
| H1 Room temperature version 3.0.10 forward         | 255              | S16               | Holding          | R/W |
| H2 Room temperature version 3.0.10 forward         | 253              | S16               | Holding          | R/W |
| H23, HW 1.0 and 2.0                                |                  |                   |                  |     |
| H1 Room temperature                                | 258              | S32               | Holding          | R/W |
| H2 Room temperature                                | 260              | S32               | Holding          | R/W |
| A203                                               |                  |                   |                  |     |
| H1 Room temperature                                | 392              | S16               | Holding          | R/W |
| H2 Room temperature                                | 390              | S16               | Holding          | R/W |

## HW reset function

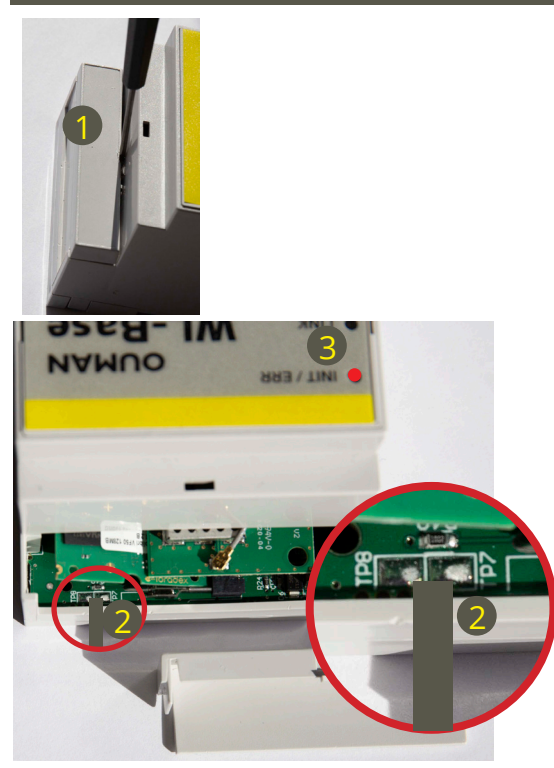

The HW reset is currently implementing the following operations:

- Restores default application files (Modbus registers, default values of objects etc.)
- Removes log files (trends, alarms, 6lbr logs, etc.)
- Restores login information. (The password is indicated in the label on the side of the base station.)
- Restores IP settings (DHCP ON)
- Removes all sensors

The activate HW reset functionality:

- 1. Remove the protective cover at the top of the base station.
- 2. Connect the TP7 pad to the TP8 pad with for example a screwdriver and hold connection around 1 second when WL-Base is powered ON.
- 3. WL-Base indicates HW reset by setting INIT / ERR LED to red. LED will light red until device has been restarted.

## Warranty terms

#### Warranty 2 years

The seller provides a 24-month warranty for the quality of the materials and workmanship of all delivered goods. The warranty period begins on the date of purchase. In the event that material or workmanship defects are detected and the goods are sent, without delay or no later than by the end of the warranty period, back to the seller, the seller agrees to address the defect at their own discretion either by repairing the damaged goods or by delivering a new, defect-free goods, free of charge, to the buyer.

The buyer is responsible for the costs resulting from delivering the goods to the seller for warranty repairs, while the seller is responsible for the costs resulting from returning the goods to the buyer.

The warranty shall not cover damages resulting from accidents, lightning, floods or other natural events, normal wear and tear, inappropriate, negligent or unusual use of the goods, overloading, incorrect maintenance, or reconstruction, alteration and installation work which is not carried out by the seller (or their authorised representative.

The buyer shall be responsible for selecting material of equipment susceptible to corrosion, unless other agreements are signed. In the event that the seller alters the structure of their equipment, they shall not be obligated to make similar changes to previously procured equipment. The validity of the warranty requires that the buyer has fulfilled their contractual obligations related to the delivery.

The seller shall provide a new warranty for goods replaced or repaired under the original warranty. However, the new warranty shall only be valid until the expiration of the warranty period of the original goods. For any repairs not covered by the warranty shall be subject to a 3-month maintenance warranty covering the material and workmanship.

## Optional

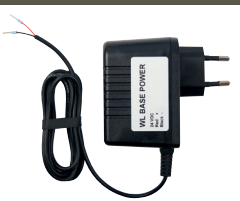

WL-BASE POWER: External power source to the WL-BASE base station 24 VDC

Connection: Red  $\sidesimes$  Black  $\tabular$ 

| WL-BASE Base station                                                                                                    |                                                                                        |                                                                         |
|----------------------------------------------------------------------------------------------------|----------------------------------------------------------------------------------------|-------------------------------------------------------------------------|
| Case                                                                                                    | ABS plastic                                                                            |                                                                         |
| Operating temperature                                                                                                   | 0°C+50°C                                                                               |                                                                         |
| Protection class                                                                                                    | IP20                                                                                   | r l                                                                     |
| Measurement interval in installation mode                                                                               | 10 seconds                                                                             | -                                                                       |
| Measurement interval in normal mode                                                                                     | can be adjusted (1–240 min).                                                           | NIT/ERR OUMAN                                                           |
| Dimensions                                                                                                    | 90 x 70 x 59 mm                                                                        | I & LMIK WL-Bass                                                        |
| Installation                                                                                                    | Mounted to DIN bar                                                                     | o ne state                                                              |
| Operating voltage                                                                                                    | 24 VAC / 5.5 VA or<br>2030 VDC / 3W<br>If the voltage is 10-20 VDC, the A              | AO output does not work properly.                                       |
| Power consumption in use                                                                                                | 12 VDC 160mA<br>24VDC 85mA<br>24 VAC 210mA                                             |                                                                         |
| Network size                                                                                                    | up to 100 sensors                                                                      |                                                                         |
| Data transfer connections:<br>RS-485 bus (A and B)                                                                      | Unisolated, supported<br>protocols Modbus-RTU                                          |                                                                         |
| Approvals<br>- EMC Interference tolerance<br>- EMC Interference emissions<br>- EMC-directive<br>- Low voltage directive | EN 61000-6-1:2007, ETSI EN 3<br>EN 61000-6-3:2007/A1:2011,<br>2014/30/EU<br>2014/35/EU | 101 489-1 V1.9.2<br>ETSI EN 301 489-1 V1                                |
| Warranty                                                                                                    | 2 years                                                                                |                                                                         |
| Product                                                                                                    | Base station for wireless sens                                                         | or system                                                               |
| Manufacturer                                                                                                    | Ouman Oy<br>Linnunrata 14, FI-90440 Kemp<br>tel. 0424 840 1<br>www.ouman.fi            | ele FINLAND<br>Product label on the device:<br>WL-Base MAC: xx-xx-xx-xx |
| Product name                                                                                                    | WL-Base                                                                                |                                                                         |
| Models                                                                                                    | WL-Base                                                                                |                                                                         |
| Version                                                                                                    | see product label                                                                      | Made in Finland xxxx/x                                                  |
| Valid                                                                                                    | 2023/04                                                                                | year/month of manufacture                                               |

WL-Base includes open source software using the following licenses:

AFL, AGPLv3 with OpenSSL exception, BSD-2c, BSD-3c, BSD-4c, Curl license, Eclipse Public License, Flex license, GPL, GPLv2, GPLv3, Info-ZIP license, LGPLv2.1, LGPLv3.0, MIT, MIT with advertising clause, NTP license, OpenSSL License, pkgconf license, The "Artistic License", zlib license.

The open source software in this product is distributed in the hope that it will be useful, but without any warranty, without even the implied warranty of merchantability or fitness for a particular purpose, see the applicable licenses for more details.

## **Base station**

- Access function that enables logging on the internal Web server over the Internet
- Built-in Web server to facilitate installation
- Short measurement interval in installation mode
- Ethernet, Modbus TCP/IP
- RS-485, Modbus RTU slave/ master
- Support unit controllers A203, C203, S203, H23, EH-203.
- When WL-Base is a Modbus RTU Master device, it calculates an average of the room temperature and writes the calculated value to the unit controller via bus measurement.

- The maximum number of direct connections to the base station is 80 pieces. The signal can pass through the routing sensor, reducing the need for direct contacts.

NOTE! Base station should not be connected to the public internet without firewall! That is, for example, a fixed IP address that is visible from outside network. Typically 3G-modem, adsl/wdsl/cable modem operates firewall functionality, wherein the separate accessory is usually not required but the situation need to make sure the network administrator.

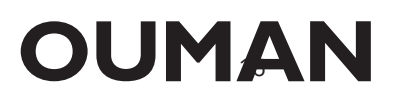